V tem prispevku

# Knjiženje izdanih računov glede na način plačila - plačilna kartica

Zadnja sprememba 11/12/2020 12:19 pm CET

V navodilih, ki sledijo obravnavamo tematiko priprave temeljnice izdanih računov, ki smo jih fakturirali v modulu *Fakturiranje* in sicer za izdani račun plačan s plačilno kartico.

V kolikor govorimo o izdanem računu, ki ga je kupec poravnal s plačilno kartico lahko v modulu *Fakturiranje* uredimo nastavitve (v točki 1.1. navodilo za ureditev nastavitve) tako, da program pripravi dodaten par vknjižb s katerimi zapiramo terjatev do kupca in preknjižimo terjatev na terjatev do kartic, tako kot ponazarja primer na »T« kontih v nadaljevanju:

| 1200 - Terja          | tev do kupca | 2600 Obvez          | nost za DDV          |
|-----------------------|--------------|---------------------|----------------------|
| (1) 122               |              |                     | 22 (1)               |
|                       | 122 (2)      |                     |                      |
|                       |              |                     |                      |
|                       |              |                     |                      |
| 7600 - P              | rihodek      | 1650 Terjatve do ba | anke za kartična pl. |
| (1) 100               |              | (2) 122             |                      |
|                       |              |                     |                      |
|                       |              |                     |                      |
|                       |              |                     |                      |
| (1) Izdani račun      |              |                     |                      |
| (2) Kupec je plačal s | kartico      |                     |                      |
|                       |              |                     |                      |

# Nastavitve na Načinu plačila

V kolikor želimo pripravo dodatnega para vknjižb je potrebno v modulu**Fakturiranje** urediti nastavitev v **Šifranti / Ostali šifranti / Načini plačil**, kjer na načinu plačila povemo na kateri konto se bo terjatev preknjižila.

| 1 | 👃 Saop Šifranti | Saop Šifranti - Podjetje - Trgovina na debelo in drobno |                              |                      |       |          |  |   |  |
|---|-----------------|---------------------------------------------------------|------------------------------|----------------------|-------|----------|--|---|--|
| N | lačini plačil   |                                                         |                              | 🎚 🙀                  | 12 🖨  | <b>B</b> |  |   |  |
|   | Šifra           |                                                         | 0                            | 🔪 50 📑 🗖 Vsi zap     | Disi  | 1        |  | Ø |  |
|   | 🔻 Šifra         | Naziv                                                   | Vrsta blagajniškega prejemka | Tip načina plačila   | Konto |          |  | / |  |
|   | 0               | Gotovina                                                | 001-prejemki splošno         | G - gotovina         | 1000  |          |  |   |  |
| • | 1               | Maestro                                                 |                              | K - plačilna kartica | 1650  |          |  |   |  |
|   | 1001            | Gotovina - SIT                                          |                              | G - gotovina         |       |          |  |   |  |
|   | 2               | Čeki                                                    | 001-prejemki splošno         | D - ček              | 1654  |          |  |   |  |

Odpremo nov način plačila ali dopolnimo obstoječega.

| 🕵 Saop Šifranti - sprememba - Podjetje - Trgovina na o                                      | lebelo in drobno | — |          | >           | ×    |
|---------------------------------------------------------------------------------------------|------------------|---|----------|-------------|------|
| Načini plačil                                                                               |                  | 2 | hi 🖈     |             |      |
| Šifra <mark>1</mark><br>Naziv Maestro<br>Tip načina plačila K - plačilna kartica            | •                |   |          |             |      |
| Vrsta blagajniškega prejemka<br>Način plačila                                               |                  |   |          |             |      |
| Nastavitve knjiženja                                                                        |                  |   |          |             |      |
| Šifra konta 1650 Maestr<br>Stran knjiženja Breme ▼<br>Spremeni predznak Ne ▼<br>⊽ Analitike | 0                |   |          |             |      |
| Stranka 0000055 ··· NKBM                                                                    |                  |   |          |             |      |
| Šifra plačila pri uvozu                                                                     |                  |   |          |             |      |
| % provizije 0%                                                                              |                  |   |          |             |      |
| Skrbnik 006                                                                                 |                  | × | Opusti [ | <b>√</b> ⊵o | trdi |

- Šifra vnesemo poljubno šifro. Pri plačilu s karticami se priporoča, da se odpre toliko različnih šifer kolikor imamo različnih načinov knjiženja v knjigovodstvu in sicer glede na vrsto kartice in glede na banko, ki nam bo sredstva nakazala.
- Naziv vnesemo naziv iz katerega je razvidno za katero kartico gre, da bo fakturist med vnesenimi šiframi lažje prepoznal iz izbral ustrezno.
- Tip načina plačila v našem primeru izberemo K = Kartična plačila.
- Polji Vrsta blagajniškega prejemka in Način plačila ne izpolnjujemo, ker za plačila s karticami ni potrebno pripraviti prejemka v blagajno, saj so tovrstne transakcije po elektronski poti že avtorizirane pri banki preko POS terminala in je SLIP že dokazilo, da je plačilo izvršeno.

<u>Nastavitve za knjiženje</u> - v tem delu določimo konto na katerega se po preknjižba zgodila.

- Šifra konta iz kontnega plana izberemo šifro konta na katerega bomo preknjižili terjatev. Konto naj bo nastavljen kot saldakontni konto, da bomo v glavni knjigi lažje spremljali odprte postavke za tovrstna plačila.
- Stran knjiženja terjatev za kartice se knjiži v Breme.
- Sprememba predznaka pri tovrstnih knjižbah Ni spremembe predznaka.
- Analitike označimo, da se analitike prenašajo.
- Stranka obvezno vpišemo stranko banke od katere terjamo denar za

kartična plačila.

#### POMEMBNO!

Iste nastavitve za knjiženje uporablja tudi modul *Trgovina na drobno*, zato moramo pri urejanju in spreminjanju nastavitev biti pozorni, da ne porušimo nastavitve za knjiženje dnevnega izkupička iz maloprodaje.

### Izstavitev računa

Račun pripravimo po ustaljenem postopku. Izpolnimo zavihek*Splošno, Analitike, Vrstice,...* 

Na zavihku *Naslovi* označimo, da gre za *Gotovinsko prodajo*, saj se po Zakonu o davčnem potrjevanju kartična plačila smatrajo kot gotovinsko plačila. Ko račun *Potrdimo* program odpre okno za izbiro *Načina plačila*. Na tem mestu izberemo ustrezno *Kartično plačilo* – v našem primeru *»Maestro*«.

| plošno Naslovi Analitike Opisi Vrstice Vezo                    | Za plačilo: 144,88(v EUR) 144,88(v EUR)<br>e                                                                   |
|----------------------------------------------------------------|----------------------------------------------------------------------------------------------------|
| Plačnik                                                        | Naslovnik                                                                                                    |
| 0000038                                                        | Naziv ABC d.o.o.                                                                                               |
| 4BC d.o.o.                                                     |                                                                                                    |
|                                                                | uter Prinkeričke učen                                                                                          |
| ristaniška ulica 8<br>Ioner                                    |                                                                                                    |
| I-1000 Ljubljana-dostava                                       | Kraj Koper                                                                                                    |
| lovenija<br>Dav.št.: 79619207                                  | Država SI Slovenija                                                                                            |
| 街 <u>Vi</u> es                                                 | Pošta 1000 Ljubljana-dostava                                                                                   |
| Plačio SDD                                                     | 😼 Saop Fakturiranje - Podjetje - Trgovi — 🗆 🗙                                                                  |
| Nativ bančnega račina                                          | Znesek gotovinske prodaje 144,88 🛛 🔚 🙀 🖻 🕏                                                                     |
|                                                                | Nerazporejeno: 0,00                                                                                            |
|                                                                | 🖉 Način plačila 🖉 Znesek                                                                                       |
| otovinska prodaja                                              | S many second                                                                                                  |
| iotovinska prodaja<br>I Gotovinska prodaja                     | I Maestro 144,88                                                                                               |
| otovinska prodaja<br>⊽ Gotovinska prodaja<br>Blagajnik 1 Janez | X Maestro 144,88<br>Gotovina<br>Gotovina - SIT                                                                 |
| otovinska prodaja<br>Gotovinska prodaja<br>Blagajnik 1 Janez   | I Maestro V 144,88<br>Gotovina<br>Gotovina - SIT<br>Čeki                                                       |
| iotovinska prodaja<br>Gotovinska prodaja<br>Blagajnik 1 Janez  | Image: Magestro     144,88       Magestro     144,88       Magestro     144,88       Gotovina - SIT     144,88 |
| otovinska prodaja<br>Gotovinska prodaja<br>Blagajnik 1 Janez   | I Maestro 144,88<br>Gotovina<br>Gotovina - SIT<br>Čeki                                                         |
| otovinska prodaja<br>Gotovinska prodaja<br>Blagajnik 1 Janez   | I     Maestro     144,88       Gotovina     Gotovina - SIT       Čeki     144,88                               |
| Gotovinska prodaja<br>Gotovinska prodaja<br>Blagajnik 1 Janez  | I Meetro 144,88<br>Gotovina - SIT<br>Ceki<br>144,88                                                            |

Tako pripravljen račun natisnemo. V kolikor uporabljamo standardno predlogo računa iCentra se na samem računu tudi izpiše izbrani način plačila, v našem primeru plačilo s kartico »Maestro«. Poleg računa eno kopijo slipa, ki jo pripravi

POS terminal damo kupcu kot dokazilo, da je račun plačal s kartico, drugo kopijo slipa pa pripnemo na kopijo računa za naše računovodstvo.

|                                                                                              | drobno                                                                                                    | Cesta Goriške<br>Šempeter pri<br>5290 Šempet | e fronte 46<br>Gorici<br>er pri Gorici |                                                |
|----------------------------------------------------------------------------------------------|----------------------------------------------------------------------------------------------------|----------------------------------------------|----------------------------------------|------------------------------------------------|
| ID št. za DDV: SI18613691<br>Številka računa: 54321-0987654321                               |                                                                                                    | N                                            |                                        |                                                |
|                                                                                              | <b>6</b> . <b>9</b>                                                                                                    | -                                            |                                        | Stran: 1                                       |
|                                                                                              | Račun št:                                                                                                    | 1-S6-170                                     | 000002                                 |                                                |
| ABC d.o.o.<br>Pristaniška ulica 8<br>Koper                                                   | Šem peter pri Gorici :<br>Valuta :<br>Sklic :                                                                                                    | 12.11.2017 of<br>12.12.2017<br>SI00 00-13-00 | 000038                                 |                                                |
| 1000 Ljubljana-dostava                                                                       | Datum opravljene storitve :<br>ozirom a dobave blaga :                                                                                                    | 06.11.2017 d                                 | 0 10.11.2017                           |                                                |
|                                                                                              |                                                                                                    |                                              |                                        |                                                |
| ID št za DDV: SI79619207<br>Z.št Šifra Opis blaga ali storite v                              | %DDV Količina                                                                                                    | ME Cena                                      | %рор.                                  | Vrednost                                       |
| ID št za DDV: SI79619207<br>Z.št Šifra Opis blaga ali storitev<br>1. 00000000090003 Storitev | %DDV Količina<br>22.0 5,000                                                                                                    | ME Cena<br>25,000                            | % <b>pop.</b>                          | Vrednost<br>125,00                             |
| ID št za DDV: SI79619207<br>Z.št Šifra Opis blaga ali storitev<br>1. 0000000090003 Storitev  | %DDV         Količina           22,0         5,000           SKUPAJ:         5,00%           5,00%         RABAT:           VREDNOST brez DDV :         1                                 | ME Cena<br>0 25,0000                         | % <b>pop.</b>                          | Vrednost<br>125,00<br>125,00<br>6,25-          |
| ID št za DDV: SI79619207<br>Z.št Šifra Opis blaga ali storitev<br>1. 0000000090003 Storitev  | %DDV         Količina           22,0         5,000           SKUPAJ :         5,00%           5,00%         RABAT :           VREDNOST brez DDV :         DDV 22,00% od osnove 118,75 EUR | ME Cena<br>25,000<br>1                       | % <b>pop.</b><br>10                    | Vrednost<br>125,00<br>125,00<br>6,25-<br>26,13 |

# Knjiženje v Dvostavno knjigovodstvo

V naslednjem koraku izdani račun poknjižimo v Dvostavno knjigovodstvo. Program pripravi temeljnico z dodatnim parom vknjižb s katerim preknjiži terjatev do kupca na terjatev za kartice do banke.

| 🗢 Saop D | vostavr | no knjigovod: | stvo (DEM | 0] - Pod | jetje - Trgovina na debelo in d | Irobno  |               |               |            |                |                |        |
|----------|---------|---------------|-----------|----------|---------------------------------|---------|---------------|---------------|------------|----------------|----------------|--------|
| Posredno | knjiže  | enje          |           |          |                                 |         |               |               |            | 10 😭 🖻         | 🚳 🖨 🗞 🤅        | 0   🏚  |
|          |         | Operater SK   | RBNIK     |          | <ul> <li>Skrbnik</li> </ul>     |         |               |               |            |                |                |        |
|          |         | Zap.štev.     |           |          |                                 |         |               |               | Q,         |                | 1              | 88     |
| Dat.dok. |         | •             |           |          | Dat.dok.                        |         | Dat.dok.      |               |            | <u>م</u>       |                |        |
| E        |         | 7             | Ğal       |          | Fil                             |         | Tel           | 6             |            |                |                |        |
| ▼ Zap.št | Obd.    | Temeljnica    | Dogodek   | Konto    | Naziv konta                     | Stranka | Naziv stranke | Dokument      | Dat.dok.   | Znesek v breme | Znesek v dobro | Napa / |
|          | 1 011   | IZ            | 2         | 1200     | Terjatve do kupcev v držav      | 0000038 | ABC d.o.o.    | 1-56-17000002 | 12.11.2017 | 144,88         | 0,00           |        |
|          | 2 011   | 12            | 2         | 7605     | Prihodki od prodaje storitev    |         |               | 1-56-17000002 | 10.11.2017 | 0,00           | 125,00         | )      |
|          | 3 011   | IZ            | 2         | 7605     | Prihodki od prodaje storitev    |         |               | 1-56-17000002 | 10.11.2017 | 0,00           | -6,25          | 5      |
|          | 4 011   | 12            | 2         | 26002    | Obveznost za DDV 22%            |         |               | 1-56-17000002 | 10.11.2017 | 0,00           | 26,13          | 3      |
|          | 5 011   | IZ            | 2         | 1200     | Terjatve do kupcev v držav      | 0000038 | ABC d.o.o.    | 1-56-17000002 | 12.11.2017 | 0,00           | 144,88         | 8      |
|          | 6 011   | 12            | 2         | 1650     | Maestro                         | 0000055 | NKRM          | 1.56-17000002 | 10.11.2017 | 144.88         | 0.00           |        |

# Zapiranje postavk na kontu terjatev do kupca

Ko temeljnico poknjižimo iz *Posrednega knjiženja* se nam na *Odprtih postavkah* ta dokument izkazuje kot odprt.

| Odprte po                                                                    | stavke z   | a leto:    | 2017                             |            |                                                     |                |                 |        |
|------------------------------------------------------------------------------|------------|------------|----------------------------------|------------|-----------------------------------------------------|----------------|-----------------|--------|
| Do obdobja: Do datum a dokum e<br>Do datum a opravlja<br>Do datum a zapadlos |            |            | umenta:<br>avljanja:<br>adlosti: |            | Do datum a plačila: 12.11.2017<br>Do datum a vnosa: |                |                 |        |
| Dokument                                                                     | Dat.dok.   | Dat.zap.   | Konto                            | Temeljnica | Znesek v breme                                      | Znesek v dobro | Opis            |        |
| 0000038 ABC d                                                                | .0.0.      |            |                                  |            |                                                     |                |                 |        |
| 1-S6-17000002                                                                | 12.11.2017 | 12.12.2017 | 1200                             | IZ         | 144,88                                              |                | 7000013-0000038 |        |
| 1-S6-17000002                                                                | 12.11.2017 | 12.12.2017 | 1200                             | IZ         |                                                     | 144,88         | 7000013-0000038 |        |
| 0000038 ABC d.o.                                                             | 0.         |            |                                  |            | 144,88                                              | 144,88         |                 | 0,00 D |
| V SE SKUPAJ                                                                  |            |            |                                  |            | 144,88                                              | 144,88         |                 | 0,00 D |

Moramo ga še zapreti na **Pripomočkih / Zapiranje postavk** ali **Avtomatsko** zapiranje.